# **Dynamic and Static Talkgroups on Brandmeister** v2

### The talk group on Brandmeister is divided into the following three types:

### **Repeaters and Duplex Hotspot**

1, Dynamics Talkgroup: Dynamic group must press PTT into, dynamic group is also known as temporary group, you can enter multiple dynamic groups at the same time, and the last dynamic group which you continuous listening can keep 15 minutes until exit automatically.

2, Static Talkgroup: Do not need press PTT, open your hot spot can listen to the group, you can set one to more static groups.

3, Automatic static group: When there is no static group, the last dynamic group used is set to automatic static group until the PTT is switched to another talkgroup, and when the talkgroup is switched, the previous automatic static talkgroup becomes a dynamic group and retains 15 minutes, and the last group becomes an automatic static group, and its effect is equivalent to a static group (but only one).

#### **Simplex Hotspots**

Same as above, but does not drop the talkgroup at 15mins.

When moving from a Reflector or Talkgroup to another, you should do a 4000 unlink.
4000 as a Private Call will ONLY disconnect Reflectors (Hytera and Moto Repeaters)
4000 as a Group Call will discontent Reflectors and Talk Groups (Hotspots and Repeaters Slot 1)
4000 will not Disconnect Static Talk Groups

### There are two ways to manage Brandmeister talk groups.

Manage the talk groups on Brandmeister website

Sign up and sign in to <u>Https://brandmeister.network</u> and find your hotspot on the left, as shown in the figure:

| My hotspots       | (EIRF)                                                                          |                                                        |                                                                        |                     |
|-------------------|---------------------------------------------------------------------------------|--------------------------------------------------------|------------------------------------------------------------------------|---------------------|
|                   | Height C                                                                        | )                                                      |                                                                        |                     |
|                   |                                                                                 |                                                        |                                                                        |                     |
|                   |                                                                                 |                                                        |                                                                        | Save cha            |
|                   |                                                                                 |                                                        |                                                                        |                     |
|                   | Sysops                                                                          |                                                        |                                                                        |                     |
| 🆚 Sysop Dashboard | Callsign                                                                        | Read Setting                                           | ;s Wri                                                                 | te Settings         |
| 🗃 My Repeaters    | < BH6PJL                                                                        | ~                                                      | ~                                                                      |                     |
|                   | Actions Get IP address Reflector Settin Active ref Default ref Static Talkgroup | Drop call on slot 1 ags flector     4601 flector     0 | → World-wide (91)<br>TAC-311 USA DMP<br>JOTA (907)<br>USA - Nationwide | Drop call on slot 2 |

On the right side of this page find the static talkgroups, here can be add groups and remove groups.

| Actions            |                    |                                                                                                    |                            |
|--------------------|--------------------|----------------------------------------------------------------------------------------------------|----------------------------|
| Get IP address D   | rop call on slot 1 | Drop dynamic groups on slot 1                                                                          | Drop call on slot          |
| Reflector Settings |                    |                                                                                                    |                            |
| Active reflec      | tor () 4601        |                                                                                                    |                            |
| Default reflec     | tor() 0            |                                                                                                    |                            |
| Static Talkgroups  | Timeslot 1         | add talkgroup                                                                                          |                            |
| remove             | talkgroup          | <ul> <li>World-wide (91)</li> <li>TAC-311 USA DMRI<br/>JOTA (907)</li> <li>USA - Nationwide</li> </ul> | X Bridge (3<br>(Bridge) (3 |

Click drop dynamic groups can clear all dynamic groups, which is equivalent to a group call 4000 on the radio.

## Manage BM Talk groups on the Pi-star.

This is new feature which added to pi-star v3.4.11. at the same time, Brandmeister also release the API keys interface, Pi-star use this interface to achieve direct management of the talk group function, so no longer need to log in Brandmeister website. It is very convenient to use.

1. Generate API Key.

Login your Brandmeister, click "profile settings" on the top right corner.

|   | BH6F<br>User     | SIL 当能 |
|---|------------------|--------|
|   | User Image       | Repeat |
|   | BH6PJL           |        |
| _ |                  | -      |
| _ |                  |        |
|   | 💄 Profile        |        |
|   | Profile Settings |        |
|   | SelfCare         |        |
|   |                  |        |

Click the "API keys" In the setting page.

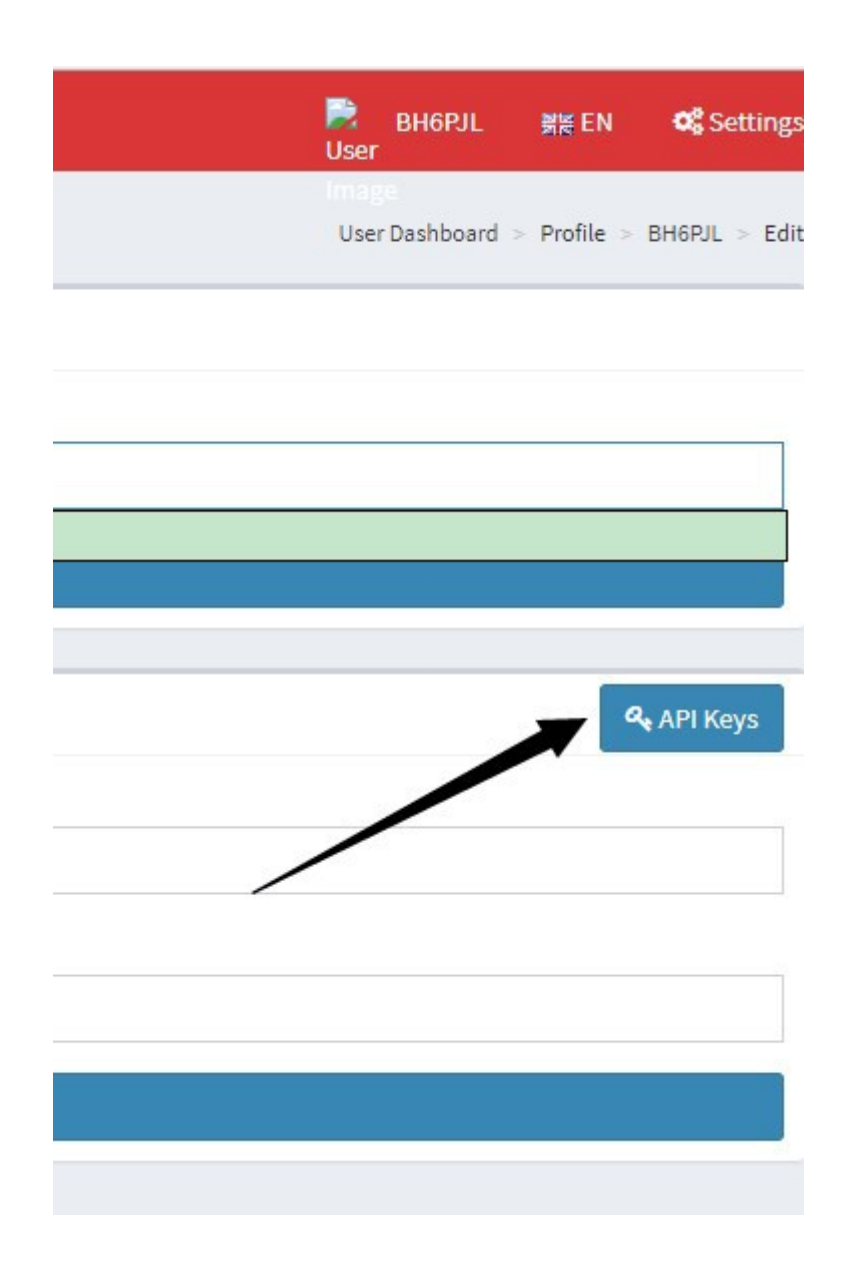

Click the Add button and enter any name

| API Keys                                                                                                    |                                                                   | mage<br>User Dashboard > Profile > API Key |
|----------------------------------------------------------------------------------------------------|-------------------------------------------------------------------|--------------------------------------------|
| These keys are unique to your account and you must protect them carefuly as they will allow p<br>any action on your behalf.                    | programs and individuals to access and change your BrandMeister a | count information, as well as making       |
| By creating API key(s) below, you are taking full responsibility for their usage.<br>API keys never expire but you can revoke them at anytime. |                                                                   |                                            |
| Active keys                                                                                                    |                                                                   | Add                                        |
| Show 10 • entries                                                                                                    |                                                                   | Search:                                    |
| Name                                                                                                    | Actions                                                           | ţţ.                                        |
| MMDVM HOTSPOT                                                                                                    | Revoke                                                            |                                            |
| Showing 1 to 1 of 1 entries                                                                                                    |                                                                   | Previous 1 Next                            |

Copy the key out after it build succeeds, note that the page is displayed only one time, and if there is no copy, you have to regenerate the key.

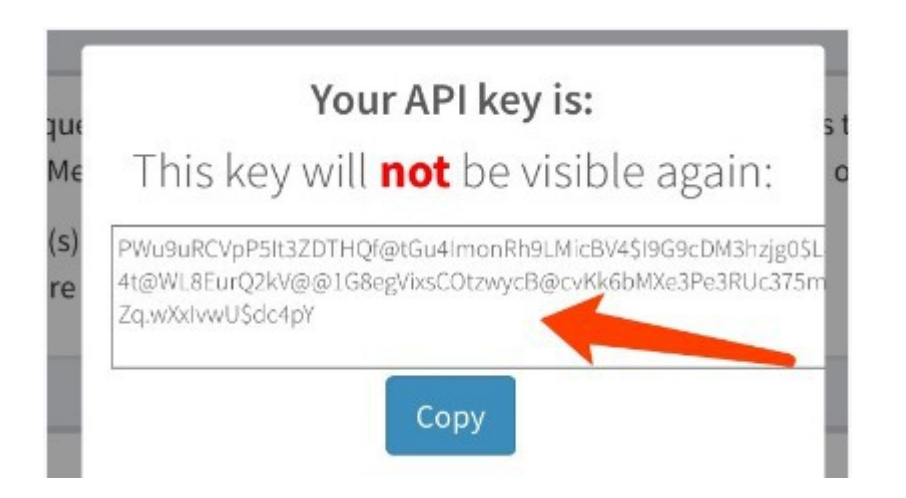

### If the key is accidentally leaked, you want to delete (void) The key, you can click the Revoke button.

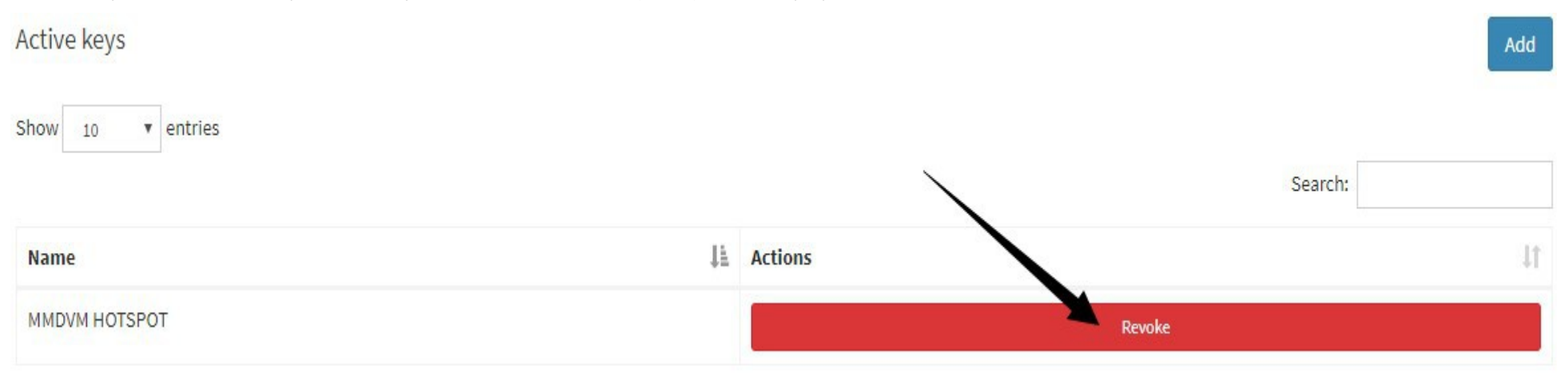

#### 2. Key configuration in Pi-star

Go to configuration > Expert > BM API keys, fill in the key you just copied and save it.

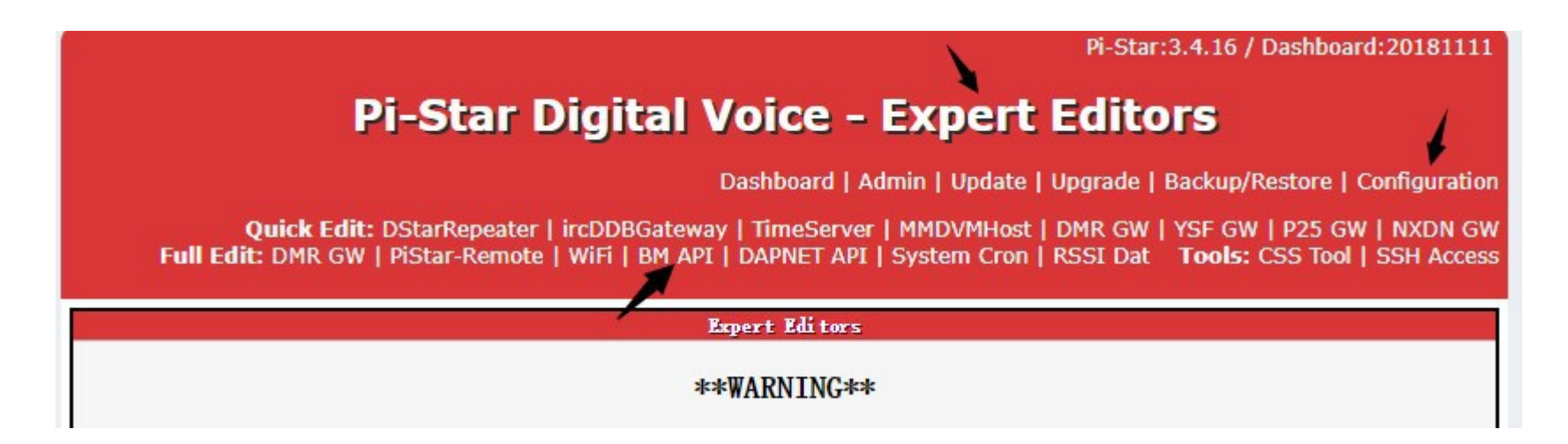

Then you can view and manage the talk groups informations in the pi-star Admin page.

Hostname: pi-star

# **Pi-Star Digital Voice Dashboard for BH6PJL**

Dashboard | Admin | Live Logs | Power | Update | Configuration

| Gateway Hardware Information |               |                |                 |                                  |               |  |  |  |
|------------------------------|---------------|----------------|-----------------|----------------------------------|---------------|--|--|--|
| Hostname                     | Kernel        | Pla            | tform           | CPU Load                         | CPU Temp      |  |  |  |
| pi-star                      | 4.9.35-v7+    | Pi 3 Model B ( | 1GB) - Sony, UK | B) - Sony, UK 0.14 / 0.05 / 0.02 |               |  |  |  |
| Service Status               |               |                |                 |                                  |               |  |  |  |
| MMDVMHost                    | DMRGateway    | YSFGateway     | YSFParrot       | P25Gateway                       | P25Parrot     |  |  |  |
| DStarRepeater                | ircDDBGateway | TimeServer     | PiStar-Watchdog | PiStar-Remote                    | PiStar-Keeper |  |  |  |

| Modes                         | Enabl ed              | Active BrandMeister Connections |             |            |            |                      | 8                                                  |                |         |
|-------------------------------|-----------------------|---------------------------------|-------------|------------|------------|----------------------|----------------------------------------------------|----------------|---------|
| D-Star                        | DMR                   | BrandMeister Master             | Default Ref | Timeout(s) | Active Ref | Ste                  | tic TGs                                            | Dynar          | nic TGs |
| YSF<br>YSF XMode<br>DMR XMode | P25<br>NXDN<br>POCSAG | EM China 4601                   | REFO        | 0(s)       | REF4601    | TO<br>TG<br>TG<br>TG | G91(1)<br>G311(1)<br>G907(1)<br>3100(1)<br>5054(1) | и              | one     |
| Networ)<br>D-Star Net         | DMR Net               |                                 |             |            |            | TG4<br>TG4<br>TG4    | 6001(1)<br>6600(1)<br>60755(1)                     |                |         |
| VSF2DMR                       | NXDN Net              |                                 |             |            |            |                      |                                                    |                |         |
| YSF2NXDN                      | YSF2P25               |                                 | -           | Gateway Ac | tivity     |                      |                                                    | and a strength |         |
| DMR2NXDN                      | DMR2YSF               | Time (HKT)                      | Mode        | Callsign   | Target     | Src                  | Dur(s)                                             | Loss           | BER     |
|                               |                       | 17:18:57 Mar 7th                | DMR Slot 1  | TAIET      | TG 91      | Net                  | 0.5                                                | 0%             | 0.0%    |
| Pali                          | Tafa                  | 17:18:16 Mar 7th                | DMR Slot 1  | 46001      | TG 46001   | Net                  | 0.8                                                | 0%             | 0.0%    |
| Trop                          | toping INR            | 17:17:36 Mar 7th                | DMR Slot 1  | KEOPVY     | TG 311     | Net                  | 16.3                                               | 0%             | 0.0%    |
|                               |                       | 17:16:56 Mar 7th                | DMR Slot 1  | BD8SGK     | TG 46001   | Net                  | 2.3                                                | 0%             | 12,9%   |
| LX 441.                       | 550000 Mrz            | 17:16:38 Mar 7th                | DMR Slot 1  | BH3TYI     | TG 46001   | Net                  | 5.5                                                | 0%             | 0.0%    |
| 10X 442.                      | 550000 Mrz            | 17:15:29 Mar 7th                | DMR Slot 1  | BI1DSA     | TG 46001   | Net                  | 1.4                                                | 0%             | 0.0%    |
| ла_л                          | at: VI. 4. 12         | 17:14:51 Mar 7th                | DMR Slot 1  | KC9UVC     | TG 91      | Net                  | 1.2                                                | 30%            | 0.0%    |
|                               |                       | 17:14:10 Mar 7th                | DMR Slot 1  | K2ZGW      | TG 91      | Net                  | 5.5                                                | 0%             | 0.0%    |
| UMR Re                        | epeater               | 17:13:33 Mar 7th                | DMR Slot 1  | VK3DXJ     | TG 91      | Net                  | 25.7                                               | 0%             | 0.0%    |
| IMR ID                        | 4606001               | 17:10:42 Mar 7th                | DMR Slot 1  | I4QHD      | TG 91      | Net                  | 40.8                                               | 1%             | 1.5%    |
| IMR CC                        | 1                     | 17:04:24 Mar 7th                | DMR Slot 1  | PA3BNK     | TG 91      | Net                  | 7.3                                                | 0%             | 0.0%    |
| TS1                           | enabled               | 17:01:31 Mar 7th                | DMR Slot 1  | IW2KWS     | TG 91      | Net                  | 0.8                                                | 0%             | 0.0%    |
| TG 91/                        | No Ref                | 16:59:38 Mar 7th                | DMR Slot 1  | 5020049    | TG 91      | Net                  | 0.5                                                | 0%             | 0.0%    |
| TS2                           | enabled               | 16:58:34 Mar 7th                | DMR Slot 1  | EA4GYG     | TG 91      | Net                  | 0.5                                                | 0%             | 0.0%    |
| No TG/                        | No Ref                | 16:58:11 Mar 7th                | DMR Slot 1  | KBSZXI     | TG 91      | Net                  | 0.8                                                | 0%             | 0.0%    |
| IIMR M                        | laster                | 16:57:44 Mar 7th                | DMR Slot 1  | KB2PXC     | TG 3100    | Net                  | 0.5                                                | 0%             | 0.0%    |
| BM Chi:                       | na 4601               | 16:57:11 Mar 7th                | DMB Slot 1  | PASVEN     | TG 91      | Net                  | 4 1                                                | 0%             | 0.0%    |